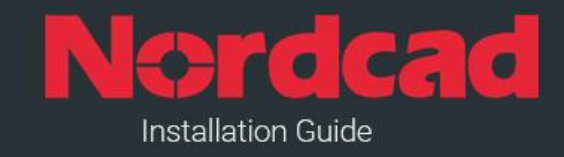

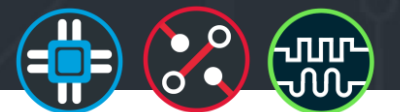

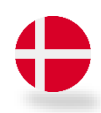

Download .zip fil: <u>http://downloads.nordcad.dk/smartstart/NordcadFullSetup.zip</u> *Username*: dlnordcad Password: iwantTHAThotfix

1. Udpak zip filen lokalt på din PC

## 2. Installation af Cadence software

- a. Gå til "Base" mappen og kør "setup.exe"
- b. Når du når til punktet "Input license details":
  - i. Vælg "Install License Server"
  - ii. Find license filen modtaget på mail
- c. Kør "setup.exe" i "Hotfix" mappen

## 3. Setup til Windows og ekstra menuer til Capture og PCB Editor

Kopier eller placer "Nordcad\_Setup\_3.xx" mappe ud på lokationen C:\Cadence. Kør følgende som administrator: "Nordcad\_Site\_setup.bat" "Nordcad\_User\_setup.bat" "Nordcad\_Tutorial\_setup.bat"

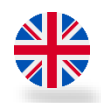

Download .zip file link: <u>http://downloads.nordcad.dk/smartstart/NordcadFullSetup.zip</u> Username: dlnordcad Password: iwantTHAThotfix

## 1. Unzip the zip file locally on your PC

- 2. Installation of Cadence software
  - a. Find and run "setup.exe" in "Base" folder
  - b. Once prompted by input license details:
    - i. Select "Install License Server"
    - ii. Select the license file received by email
  - c. Run "setup.exe" in the "Hotfix" folder

## 3. Setup to Windows and extra menus for Capture and PCB Editor

Copy or place "Nordcad\_Setup\_3.xx" folder out to the location C:\Cadence. Run the listed .bat files as administrator: "Nordcad\_Site\_setup.bat" "Nordcad\_User\_setup.bat" "Nordcad\_Tutorial\_setup.bat"

| Hotline       | 🛟 DK            | 🖶 SE            | to NO           |
|---------------|-----------------|-----------------|-----------------|
| Support       | info@nordcad.dk | info@nordcad.se | info@nordcad.no |
| $\rightarrow$ | +45 96 31 56 90 | +46 8 778 44 40 | +47 21 55 28 28 |

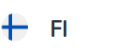

info@nordcad.fi info@i +358 9 427 21 498 +45 9

info@nordcad.dk +45 96 31 56 90

EU